mediveri

## TUTORIEL CONTRE-VISITES EXPERTISES MEDICALES

## **Comment nous mandater ?**

Vous trouverez ci-dessous la procédure décrivant comment nous mandater pour une contre-visite ou une expertise médicale.

Vous pouvez nous contacter à tout moment au:

## 03 84 40 60 80

- 1 RDV sur\_https://www.mediverif.fr/clients.php
- 2 Connectez-vous à l'aide de vos identifiants : votre email et mot de passe

|      | Votre code confidentiel                                          |
|------|------------------------------------------------------------------|
|      | Votre email                                                      |
|      | ACCEDER A L'EXTRANET                                             |
| Rece | odes perdus?<br>evez-les immédiatement.                          |
| Indi | quez l'adresse email saisie lors de votre première sollicitation |

③ Vous arrivez sur la page des mandats en cours.

④ Cliquez sur "mandatez nous" dans le menu.

(5) Choisissez le type de contrôle : contre-visite ou expertise

En fonction de votre choix, différents champs obligatoires *(suivi d'un \*)* apparaissent.

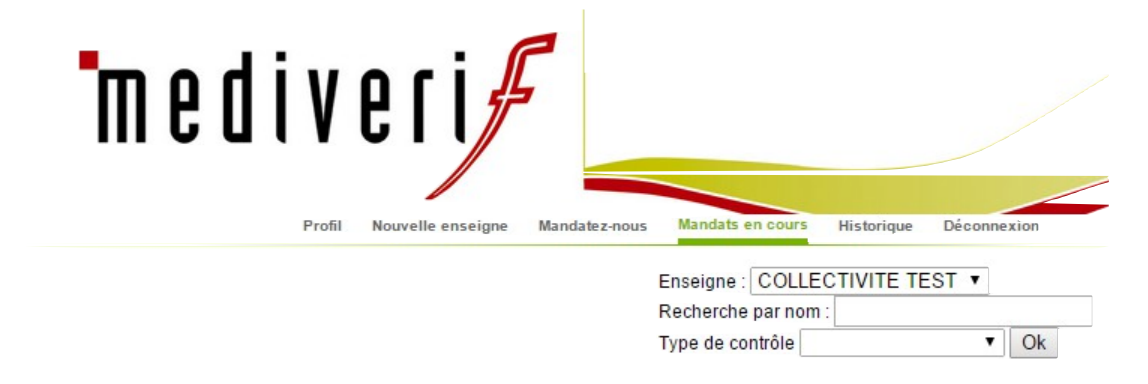

| Profil Nouvelle enseigne Mandatez-nous Mandat | s en cours Historique Déconnexion          |
|-----------------------------------------------|--------------------------------------------|
|                                               |                                            |
| Collectivité du contrôle                      | COLLECTIVITE TEST V                        |
|                                               | Sulvire les rècles de facturations connues |
|                                               | $\bullet$                                  |
| Type de contrôle                              | <b>T</b>                                   |
| AGENT                                         |                                            |
| Nom de l'agent*                               |                                            |
| Prénom de l'agent*                            |                                            |
| N° de sécurité sociale*                       |                                            |
| Adresse de la visite*                         |                                            |
| Code Postal*                                  |                                            |
| □ Ville*                                      | Saisissez le code postal                   |
| Digicode                                      |                                            |
| Etage                                         |                                            |
| Porte                                         |                                            |
| Téléphone de l'agent                          |                                            |
| 🕷 ARRÊT                                       |                                            |
| Veillez à bien remplir toutes le              | is parties du formulaire de sortie.        |
| Raison de l'arrêt*                            | Arret maladie                              |
| Arrêt en cours*                               | Du au                                      |
| En rapport 🔲 avec un ét                       | at pathologique résultant de la grossesse. |
| # MÉDECIN PRESCRI                             | PTEUR DE L'ARRÊT (optionnel)               |
| Nom du médecin                                |                                            |
| Adresse du médecin                            |                                            |
| INFORMATIONS CO                               | MPLÉMENTAIRES (optionnel)                  |
| Informations libres :                         |                                            |
|                                               |                                            |
|                                               |                                            |
|                                               |                                            |
|                                               | LANCER LE CONTRÔLE                         |
|                                               |                                            |
|                                               |                                            |

6 Dès que vous cliquez sur **LANCER LE CONTRÔLE** nous recevons votre mandat et nous vous adressons un mail reprenant les informations que vous avez saisies.

Si vous constatez la moindre erreur, contactez-nous.

⑦ Votre demande est prise en charge immédiatement par nos consultants. A chaque étape de la procédure, vous êtes informés par mail.

(8) Dès l'acception de la mission et le rendez-vous fixé par le médecin agréé, nous traitons le dossier et facturons l'acte à SIACI ST HONORE.

*NB : SIACI ST HONORE intervient directement sur le paiement des factures, pour les risques assurés seulement dans le cadre de votre contrat d'assurance.* 

9 Nous procédons à l'enregistrement des conclusions administratives (ne comportant aucune mention médicale) de la contre-visite ou de l'expertise.
 Vous recevez en parallèle un mail vous informant de la disponibilité du rapport.
 Si vous le souhaitez, vous pouvez l'imprimer immédiatement via votre espace client dans la rubrique « Mandat en cours ».

| Profil       Nouvelle enseigne       Mandates en cours       Historique       Déconnexion                       |                         |                    |                      |             |                                   |            |                                 |                                                |                |             |  |
|----------------------------------------------------------------------------------------------------|-------------------------|--------------------|----------------------|-------------|-----------------------------------|------------|---------------------------------|------------------------------------------------|----------------|-------------|--|
| Enseigne : COLLECTIVITE TEST  Recherche par nom : NOM Type de contrôle  Mandats en cours pour COLLECTIVITE TEST |                         |                    |                      |             |                                   |            |                                 |                                                |                |             |  |
| N° Mandat                                                                                                    | Nom / Prénom            | Type contrôle      | Statut               | Facture     | Règlement                         | Rapport    | Notice                          | Lettre                                         | Messages       | Convocation |  |
| 1114/55983                                                                                                    | NOMAGENT<br>PRENOMAGENT | Contre-visite 2A2P | Attente de règlement | 14-11-42326 | Réglé par 2A2P<br>COURTAGE FRANCE | RECEIPTION | 81,05902<br>2022029<br>10000000 | evennik<br>PROSE<br>Rocean<br>Rocean<br>Rocean | BLOOK<br>BLOOK | $\bowtie$   |  |

| madiwari                                                                                                    | Accédez au rapport official       | Douate W10980                                                                                                    |
|----------------------------------------------------------------------------------------------------|-----------------------------------|----------------------------------------------------------------------------------------------------|
| III E U I V E I I Mandat nº 1114/5083                                                                                                    | Accedez au rapport officier       | Los allesos<br>1973 Maidella J.B                                                                                                    |
| SARI, FINALIFAR, HEDVERIF<br>14 annue Labour<br>BP 8004<br>7002 LUDIUL, LES BANKI Celes                                                                                            | administratif du contrôle médical | Provide Control of Control of Con |
| Tel: 0 992 69 01 05 Milmune:                                                                                                    |                                   | Lumarites tama, te 11 maantijn 2014.                                                                                                    |
| Fax 103 M 40 90 89<br>Reproved official discretetions                                                                                                    |                                   | Objet. Consecution is on contrast method.                                                                                                    |
| TvA FRA700125448<br>See: 5012546800008                                                                                                    |                                   | IR INDRAGENT PREINORAGENT.                                                                                                    |
| NAF PIEZZ Employeur                                                                                                    |                                   | Bute & vitre and do towar poor materials witre emproyee (COLLECTIVITE TEET, COLLECTIVITE<br>TEET - GOOD - INVESTILL) mandels MICHARM poor rose sounders & and contention<br>materials automation from materials and poor.                                                                                                    |
| Source : COLLECTIVITE TEST<br>Advesse : COLLECTIVITE TEST 13005 MARSEILLE                                                                                                    |                                   | Veza studiet ber una node i is softe ode feidule studiete                                                                                                    |
| Salarié controlé                                                                                                    |                                   | Bass - VENDMEDR F NOVEMBRE 2014     Baser 1 (2002)                                                                                                    |
| Non - Peinon - NOMperil PRENCAlapert<br>Admini - na edmine 32/33 MARIELLE                                                                                                    |                                   | Website confidence to D00000 SUR     Advance du colonie - 48 AV 38 LA COMBE ROC A DROFTE 100F WARDENLE FEME     MINOR DESEMBLY                                                                                                    |
| N° die sekonte sonaer Nameson<br>Dates ein Famel die 100 DT (1000 au 10111/0014<br>Med die Famili - Ameri maladie<br>Sonaer automatiken - Wenne Austrik die 00110014               |                                   | NUM DE VOTRE DOBBER MEDICAL.<br>Ditrar subilitações, bitrar boltações, confetencentes apéndemes, analyses neolocite<br>presenções de socie planesas, tratechenique)                                                                                                    |
| Médecin contrôleur                                                                                                    |                                   | Calles somter visite mådstate and prise an charge par volte ampliquest.<br>La meteon dens simplement determiner is volte antit ear trageurs pathle aans devoler is accomistical.                                                                                                    |
| Medicin medivert 1300710757, doctour DERAI GUY, 48 Air DE LA CORSE RDC & DROTTE 13007<br>Manuelle Terre annotasement                                                               |                                   | Your on another part disable on Andreas Part Your question, worker contacts MEDI-UNI<br>as \$2.00.40.00.00                                                                                                    |
| Conclusions.du.médecin.contrôleur                                                                                                    | Accédez à la                      | Je sous suchate torne receptor le la présente consociétor et sous pre d'agrée, la 3XXXXXXX<br>mai satulations étalinguées.                                                                                                    |
| Expertise du 07/11/2014 à 10/00. La médecin contrôleur a procést à fexamen médical de fassuré. La<br>patient ne présente plus de pathologie, l'arrêl de travait n'est plus publié. | convocation de                    |                                                                                                    |
| Observations du médecin contrôleur                                                                                                    | convocation ac                    | The Laborator is a second our laborator is any point second second second                                                                                                    |
|                                                                                                    | votre agent                       | SAR, FARLFAX - MEMORIF - 14 annue Laterna - 8P 8014 - 1000 LURUS - ED-BARS Gen                                                                                                    |
| Extendences are increasing in reduces, loss that contribuind any space, is network or previous unspanned for to patholiter as                                                      | -                                 | Tel: 02 64 42 60 60 Figs. 02 64 42 60 69                                                                                                    |

10 Pour exploiter au mieux les résultats des contre-visites ou expertises, vous disposez dans votre espace client rubrique « Mandat en cours » de notices explicatives « notice » sur les conséquences du contrôle ainsi que de courriers types « Lettre ».

Ces courriers types sont pré-remplis. Si vous souhaitez les utiliser, il vous suffit de les imprimer et de les adresser à vos agents.

| The diversion watche enseigne Mandatezoous Mandatezoous Missionique Déconneration                               |                         |                    |                      |             |                                   |                |                              |                    |                             |             |  |
|----------------------------------------------------------------------------------------------------|-------------------------|--------------------|----------------------|-------------|-----------------------------------|----------------|------------------------------|--------------------|-----------------------------|-------------|--|
| Enseigne : COLLECTIVITE TEST  Recherche par nom : NOM Type de contrôle  Mandats en cours pour COLLECTIVITE TEST |                         |                    |                      |             |                                   |                |                              |                    |                             |             |  |
| ** Mandat                                                                                                    | Nom / Prénom            | Type contrôle      | Statut               | Facture     | Réglement                         | Rapport        | Notice                       | Lettre             | Messages                    | Convocation |  |
| 114/55983                                                                                                    | NOMAGENT<br>PRENOMAGENT | Contre-visite 2A2P | Attente de règlement | 14-11-42326 | Réglé par 2A2P<br>COURTAGE FRANCE | SUGGE<br>SUGGE | ELCOOP<br>EXCLOSE<br>Exclose | Exclude<br>Exclude | ALCOOR<br>BOLODE<br>HILLION | $\bowtie$   |  |

| Controle et                            | rectue au catoriet.                                                                                                    |
|----------------------------------------|----------------------------------------------------------------------------------------------------|
| Résultat : N                           | Non Justifié                                                                                                    |
| Votre agen                             | t a été contrôlé au cabinet.                                                                                                    |
| Il ne prése                            | nte plus de pathologie, il est apte à reprendre son poste immédiatement.                                                                                                    |
| Le médeci                              | n informe l'agent lors du contrôle de son aptitude à la reprise du travail.                                                                                                    |
| Vous pouv<br>II est déjà<br>votre agen | ez l'informer de ses obligations de reprise d'activité en utilisant le courrier type disponible<br>pré rempli avec les informations requises. Il vous suffit de l'imprimer et de l'adresser<br>t s'il n'a pas repris ses fonctions. |
| En tout éta                            | t de cause, vous êtes en droit de suspendre son traitement, de la date du contrôle jusqu'<br>môt si votre agent ne regrend gas son poste de travail.                                                                                |

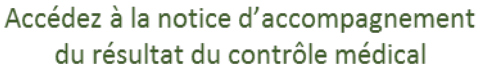

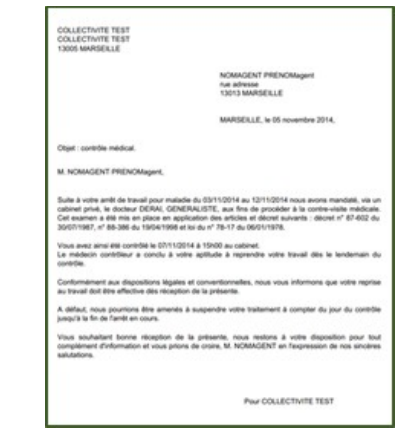

Accédez à la lettre d'accompagnement de la notice que vous pouvez adresser à votre agent

(1) 21 jours après la disponibilité du rapport, les dossiers sont transférés automatiquement dans la rubrique « **Historique** ».

Ils sont archivés dans cette rubrique sans limitation de durée.

| The divering Mandate-rous Mandate en curs Pistorique Décomexion                                                                                                    |             |                 |            |         |        |        |          |             |  |  |  |  |  |
|----------------------------------------------------------------------------------------------------|-------------|-----------------|------------|---------|--------|--------|----------|-------------|--|--|--|--|--|
| rom nouvene enseigne mandate en cours mandate en cours mandate en cou |             |                 |            |         |        |        |          |             |  |  |  |  |  |
| Historique des mandats pour COLLECTIVITE TEST                                                                                                    |             |                 |            |         |        |        |          |             |  |  |  |  |  |
| N° Mandat Nom / P                                                                                                    | énom Type c | ontrôle Facture | Entreprise | Rapport | Notice | Lettre | Messages | Convocation |  |  |  |  |  |